# まずは皆さんの自己紹介

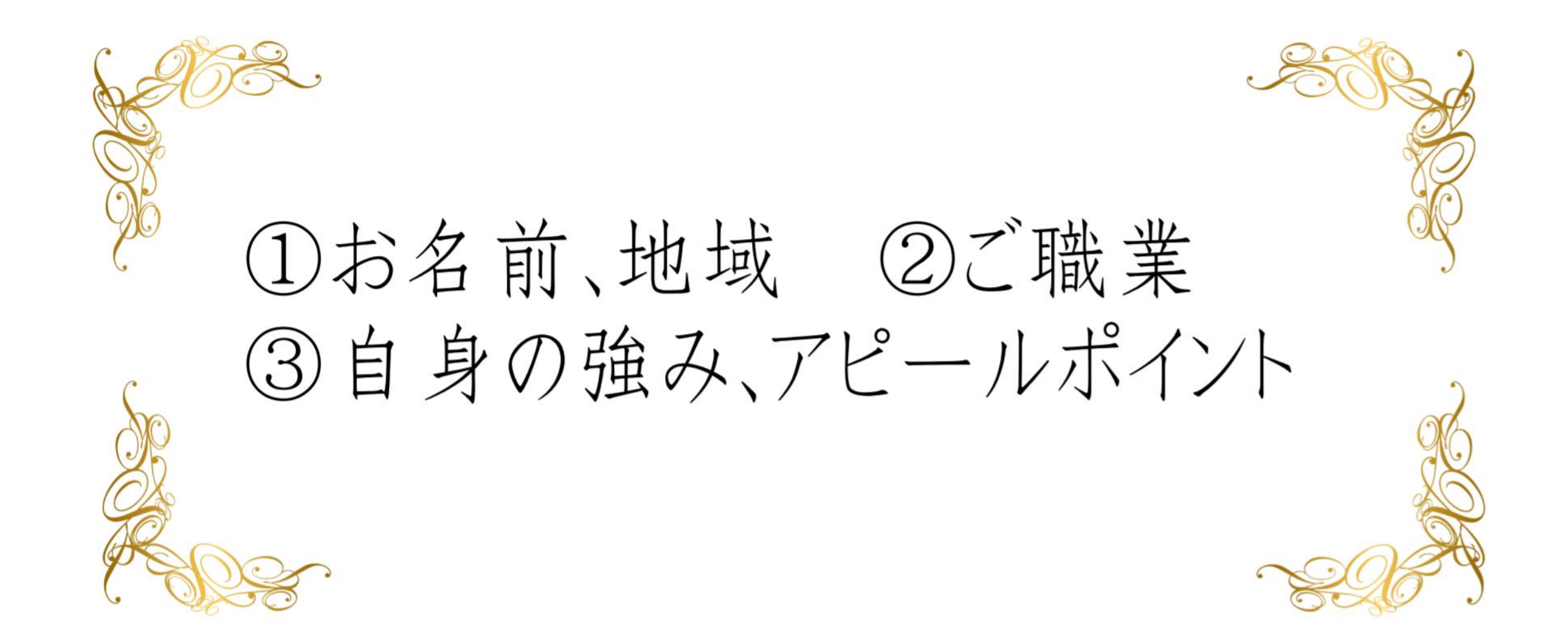

### 【オンラインセミナー受講の注意事項】

- このレジュメは後程プレゼントします!
- 周囲が騒がしい場合はミュート設定を。
- このセミナーは録画し、メンバーに
  - 公開されます。(撮影はココからです。)

# ★ 個人事業主のための五つ星ビジネス経営塾★ 自分ブランド構築オンラインサロンメンバー限定

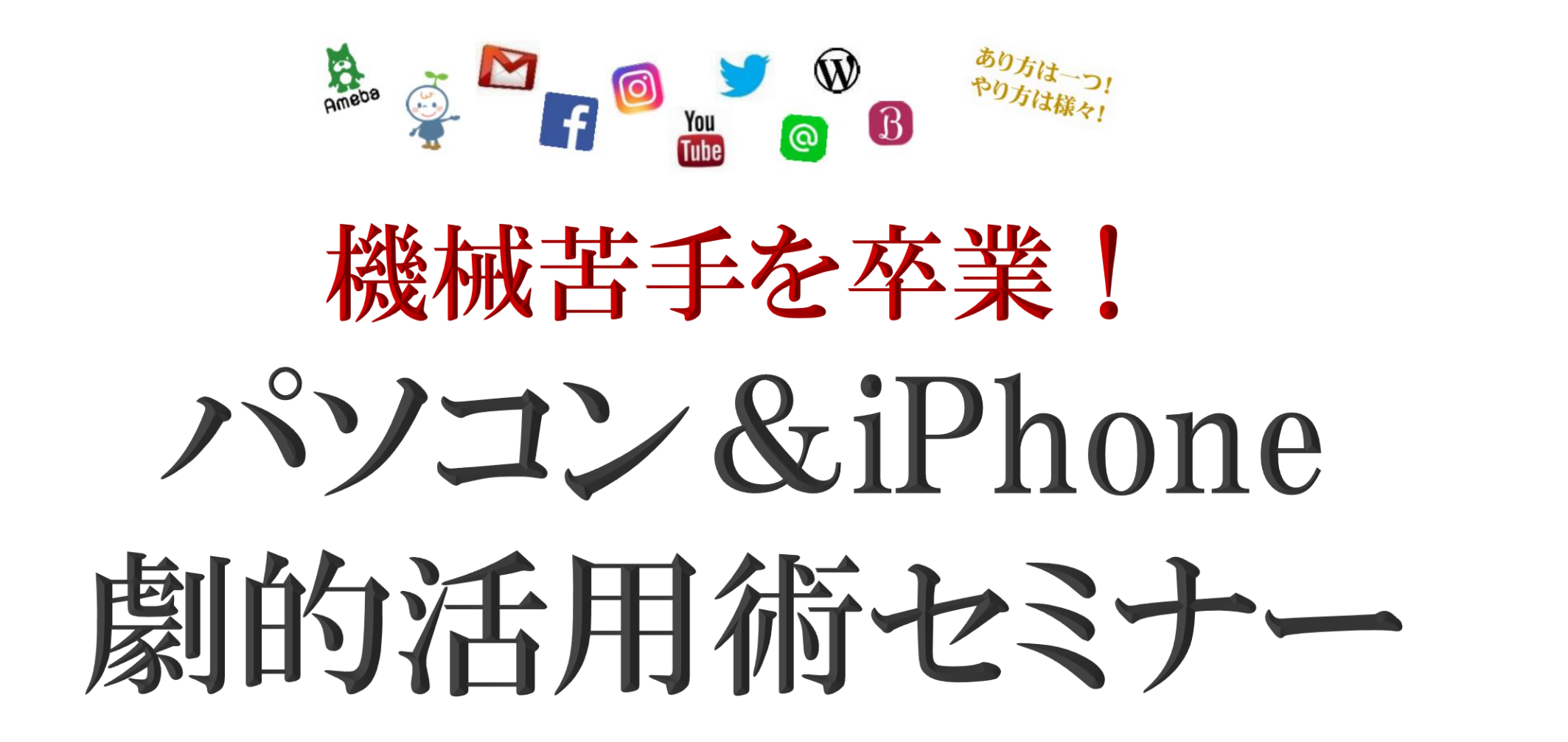

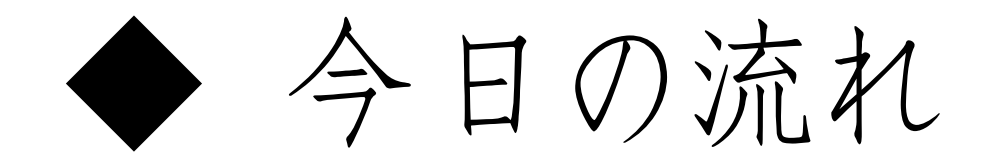

# 前半:パソコン編 鈴木 一隆

# 後半:iPhone編 住福 純

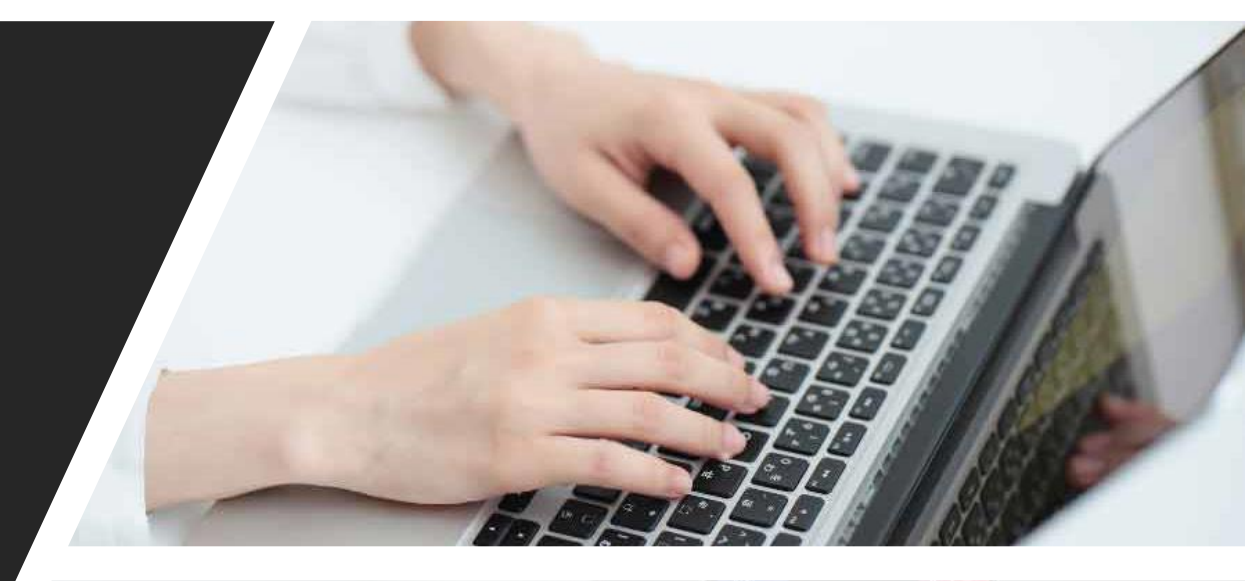

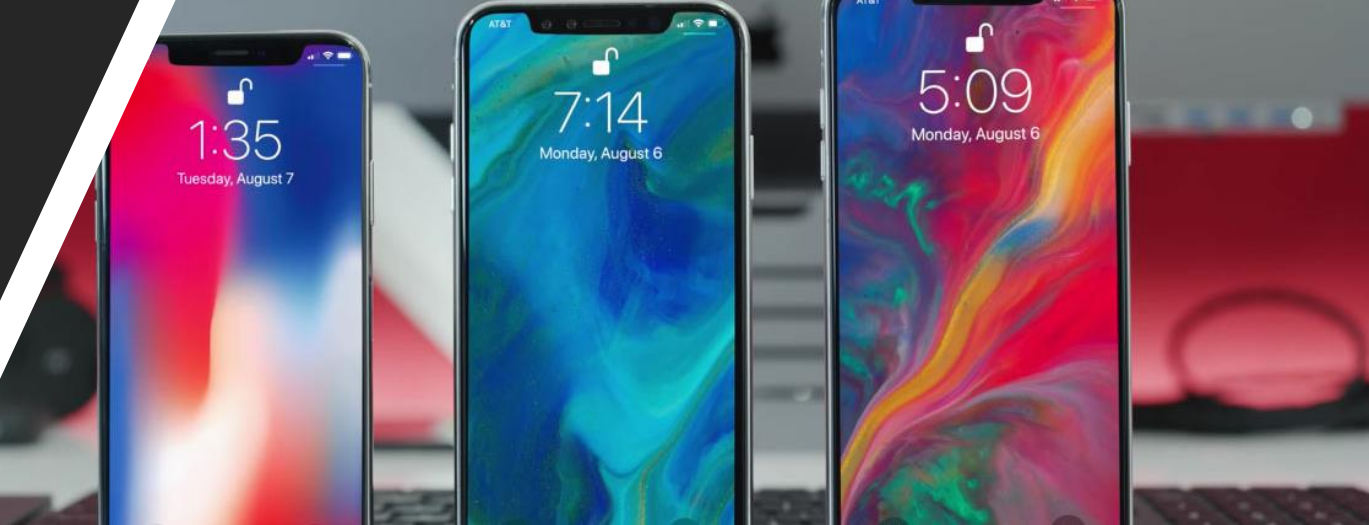

今日の流れ

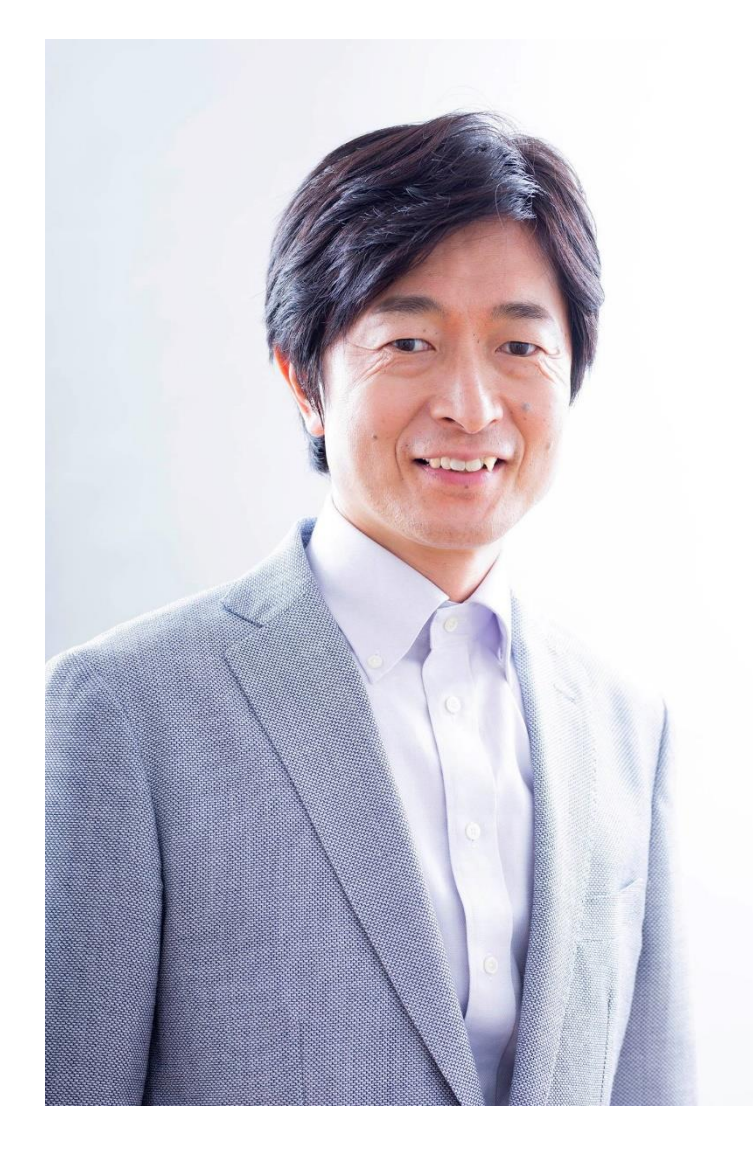

#### では鈴木さん、よろしくお願いします

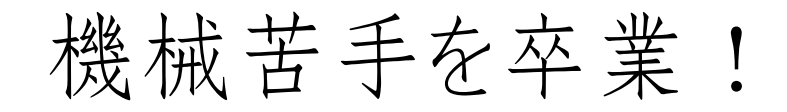

#### iPhone編

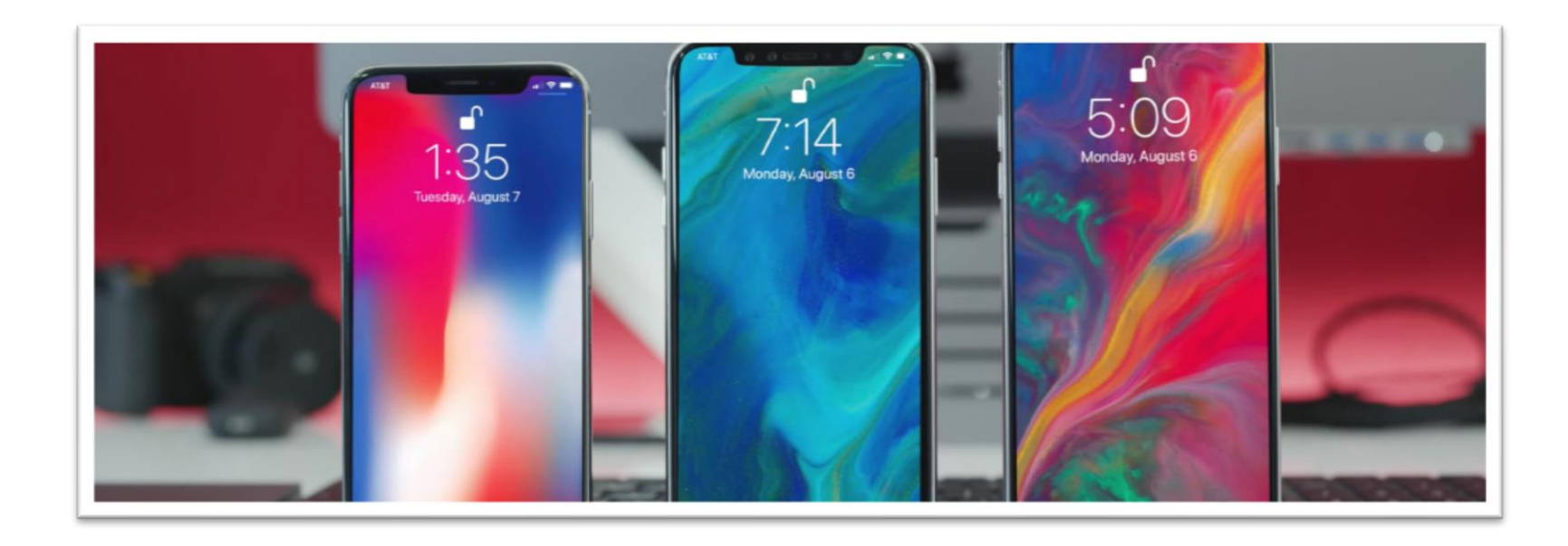

機械苦手を卒業!

#### 便利な小技を覚えよう!

① 音声入力 ③ ユーザー辞書 ⑤ ワードボード ⑦ テザリング

② 振って取り消し ④ ホームにブックマーク ⑥ 「や をフリックで… ⑧ スーパー再起動

機械苦手を卒業!

音声入力

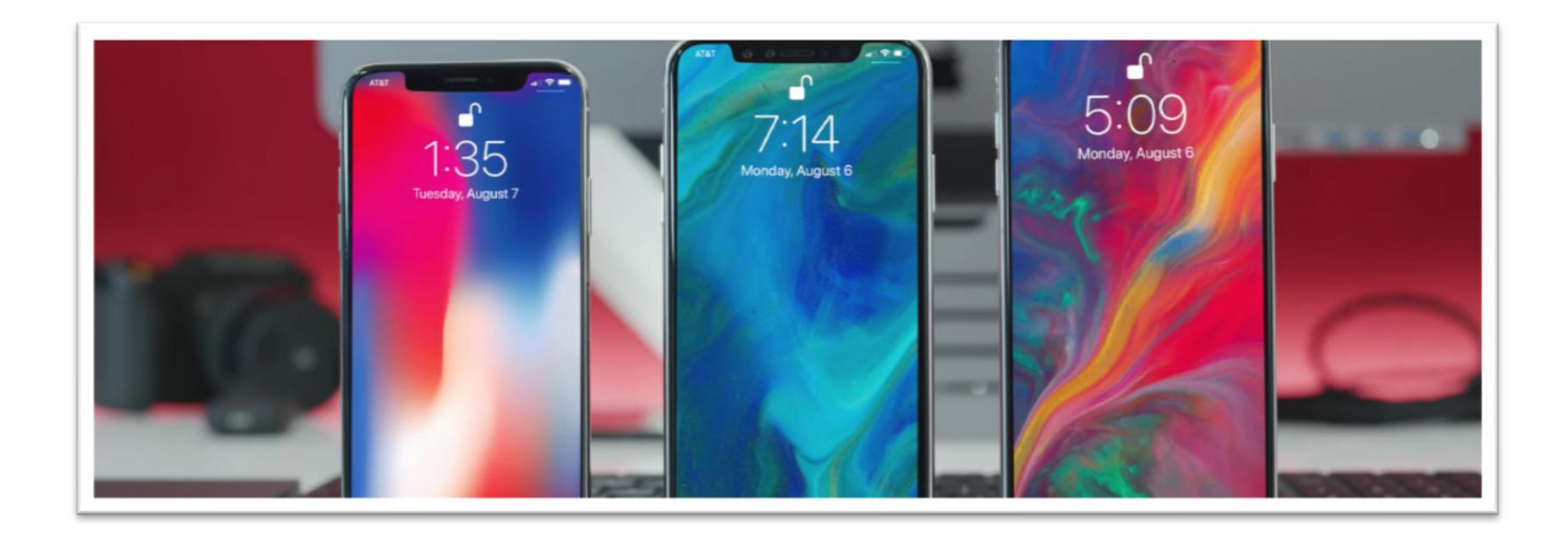

#### 機械苦手を卒業!

#### ◆ 音声入力 フリックが苦手。手が離せない。長文を書くときに便利!

| +  | 15:31 @ 86%  | •        | +             | 15:31  | 86% 14 | → 15:3                          | 2 @ 86%           |
|----|--------------|----------|---------------|--------|--------|---------------------------------|-------------------|
|    | 設定           |          | く設定           | 一般     |        | く一般 キーボ                         | ード                |
|    |              |          | Appのバックク      | フワンド更新 | >      | 自動大文字入力                         |                   |
|    | 通知           | >        |               |        |        |                                 |                   |
|    | コントロールセンター   |          | 白動口ック         |        | 1      | 文字プレビュー                         |                   |
|    |              |          | 日勤ロック         |        | 175 /  | ピリオドの簡易入力                       |                   |
| C  | おやすみモード      | >        | 機能制限          |        | オン >   | 空白キーをダブルタップでト                   | パリオドと空白を入力し       |
|    |              |          |               |        |        | ます。                             | - ) /   CILC/() 0 |
| 8  | 60. <b>(</b> |          |               |        |        |                                 |                   |
|    |              | _        | 日付と時刻         |        | >      | 音声入力                            | $\bigcirc$        |
| AA | 画面表示と明るさ     | >        | キーボード         |        | >      | 音声入力とプライバシーにつ                   | いて                |
| *  | 壁紙           | >        | 言語と地域         |        | >      | 音声入力がユーザのリクエ                    | ストに応じる際に参照        |
|    | サウンド         | <u>\</u> | -             |        | _      | 9 る情報がAppleのリーバー<br>一声入力を使用する場合 | には、この情報を再送        |
|    |              |          |               |        |        | 信するのに多少時間                       | がかかります。           |
| ß  | パスコード        | >        | iTunes Wi-Fi同 | 朝      | >      | 音声入力をス                          | オフにする             |
|    | バッテリー        | >        | VPN           |        | 未接続 >  |                                 |                   |
|    |              | -        |               |        |        | ++1                             | <b>17</b> II.     |
| ₩  | プライバシー       | >        |               |        |        | 477                             | 270               |
|    |              |          | ≡nn≡tt        |        |        |                                 |                   |

| 「。」<br>改彳     | は「ま <sup>;</sup><br>テは「た | る」<br>いいぎ、 | ょう」  | Ð                        |
|---------------|--------------------------|------------|------|--------------------------|
| $\rightarrow$ | あ                        | か          | さ    | $\langle \times \rangle$ |
| 5             | た                        | な          | は    | 空白                       |
| ABC           | ま                        | や          | 6    | 北行                       |
| ⊕ ⊉           | ~                        | ゎ          | 、。?! | GX 1J                    |

機械苦手を卒業!

#### 振って取り消し

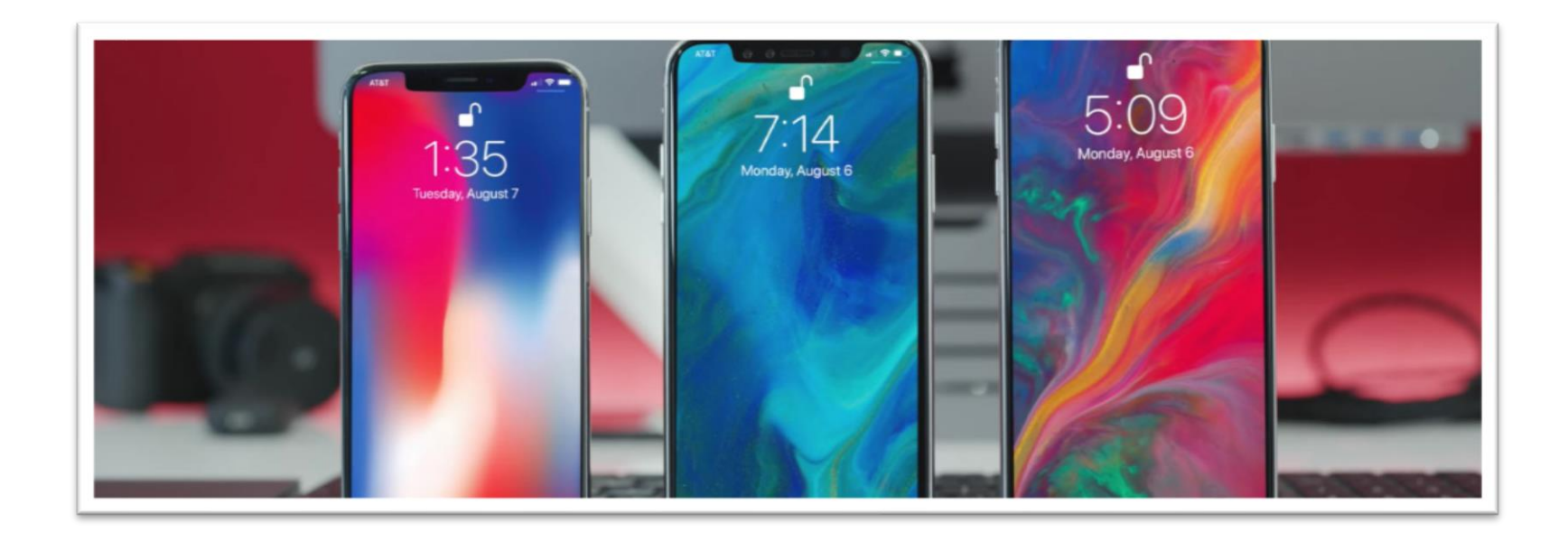

#### 機械苦手を卒業!

# ◆ 振って取り消し ご入力や誤った操作をしたとき、端末を振るだけで 一つ前の状態に戻すことが出来ます。

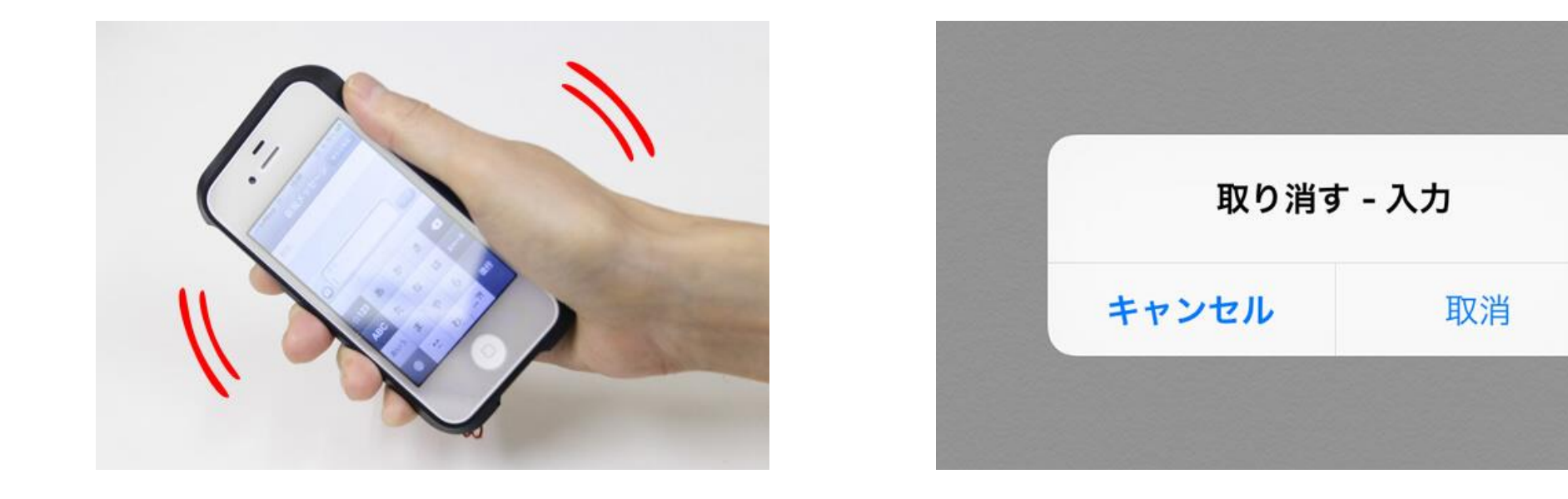

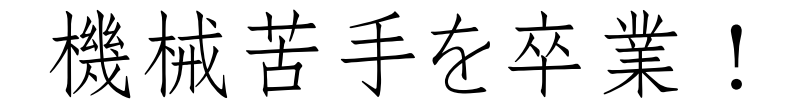

#### ユーザー辞書

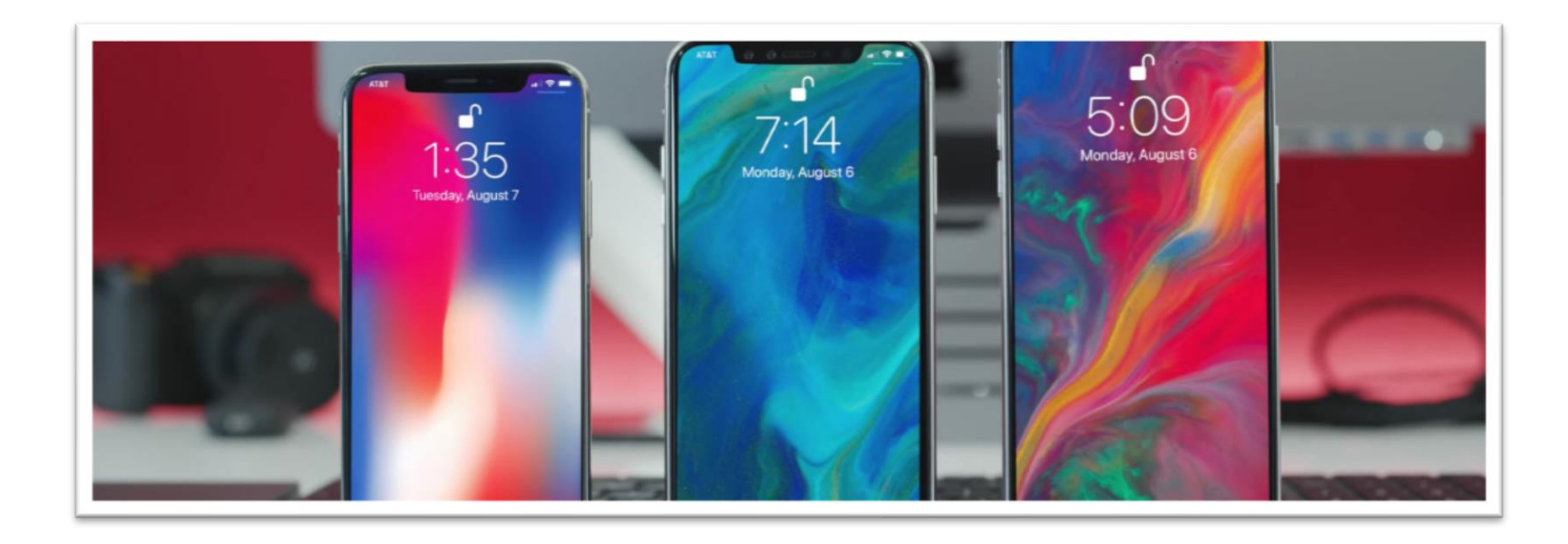

機械苦手を卒業!

◆ ユーザー辞書 よく使うアドレスや定型文、 難しい漢字変換を登録 しておくと非常に時短!

| <b>≻</b>    | 22:10 | ۵ 🛊 93% 📖  |                       | ≁            | 22    | :16  | ۵ 🖇 93% 📖         |
|-------------|-------|------------|-----------------------|--------------|-------|------|-------------------|
| く一般         | キーボード |            |                       | <b>く</b> キーボ | ードューサ | 「辞書  | (+)               |
|             |       |            |                       | Q 検索         |       |      | $\Lambda_{\circ}$ |
| キーボード       |       | 3 >        |                       | 0            |       | 5    |                   |
|             |       |            |                       | omw          |       | On   | my way!           |
| ユーザ辞書       |       | >          |                       | あ            |       |      | J                 |
|             |       |            | Λ                     | あい           |       |      | iPhone            |
| 自動修正        |       | $\bigcirc$ | $\left]\right\rangle$ | あどれす         | -     | @gr  | nail.com          |
| スマート句読点     | Ā     |            | 7                     | いつも          | いつもお世 | 話になっ | ており… ×            |
| 自動大文字入力     | כ     | $\bigcirc$ |                       | おせわ          | お     | 世話にな | ります。<br>さ         |
| Caps Lockの仮 | 吏用    |            |                       | か            |       |      | な<br>●<br>や       |
| 文字プレビュー     | _     |            |                       | きららさ         | ぎか    |      | 。<br>雲母坂 わ<br>#   |
| ピリオドの簡易     | 易入力   |            |                       | 編集           |       |      |                   |

機械苦手を卒業!

ホームにブックマーク

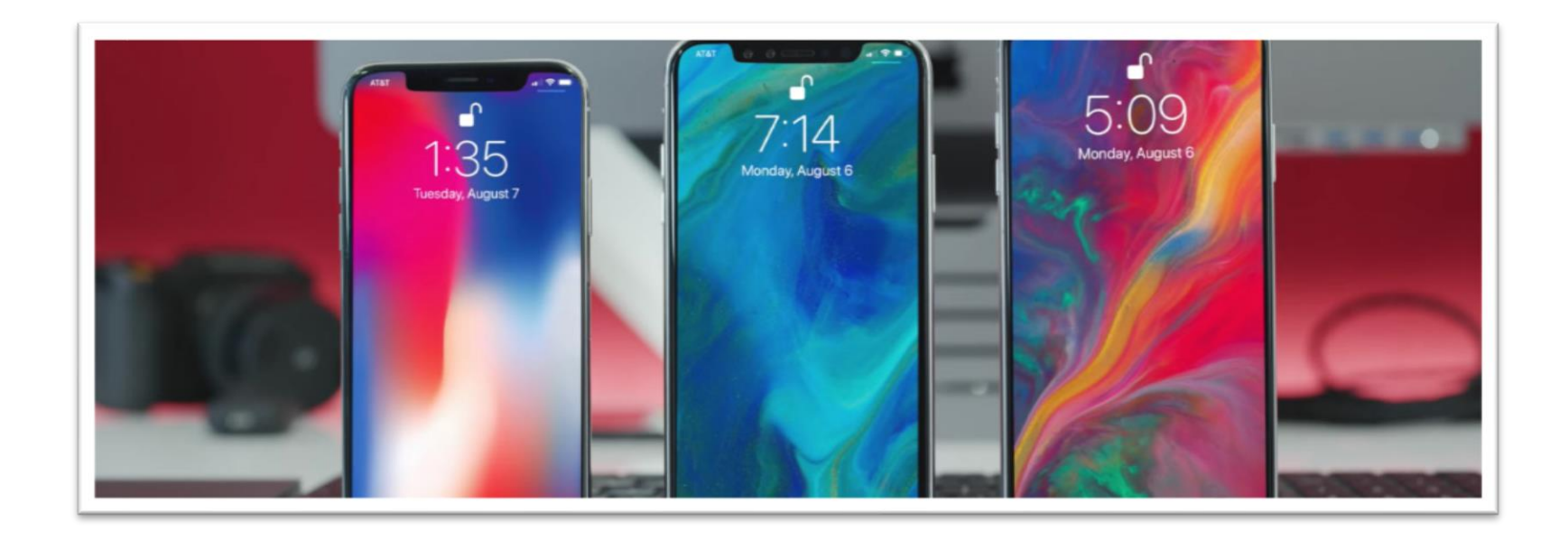

機械苦手を卒業!

◆ ホームにブックマーク

よく使うサイトや管理ページに 一発アクセス!かなり時短に!

例:リザストのセッションページや イベントページ、画像アップページ

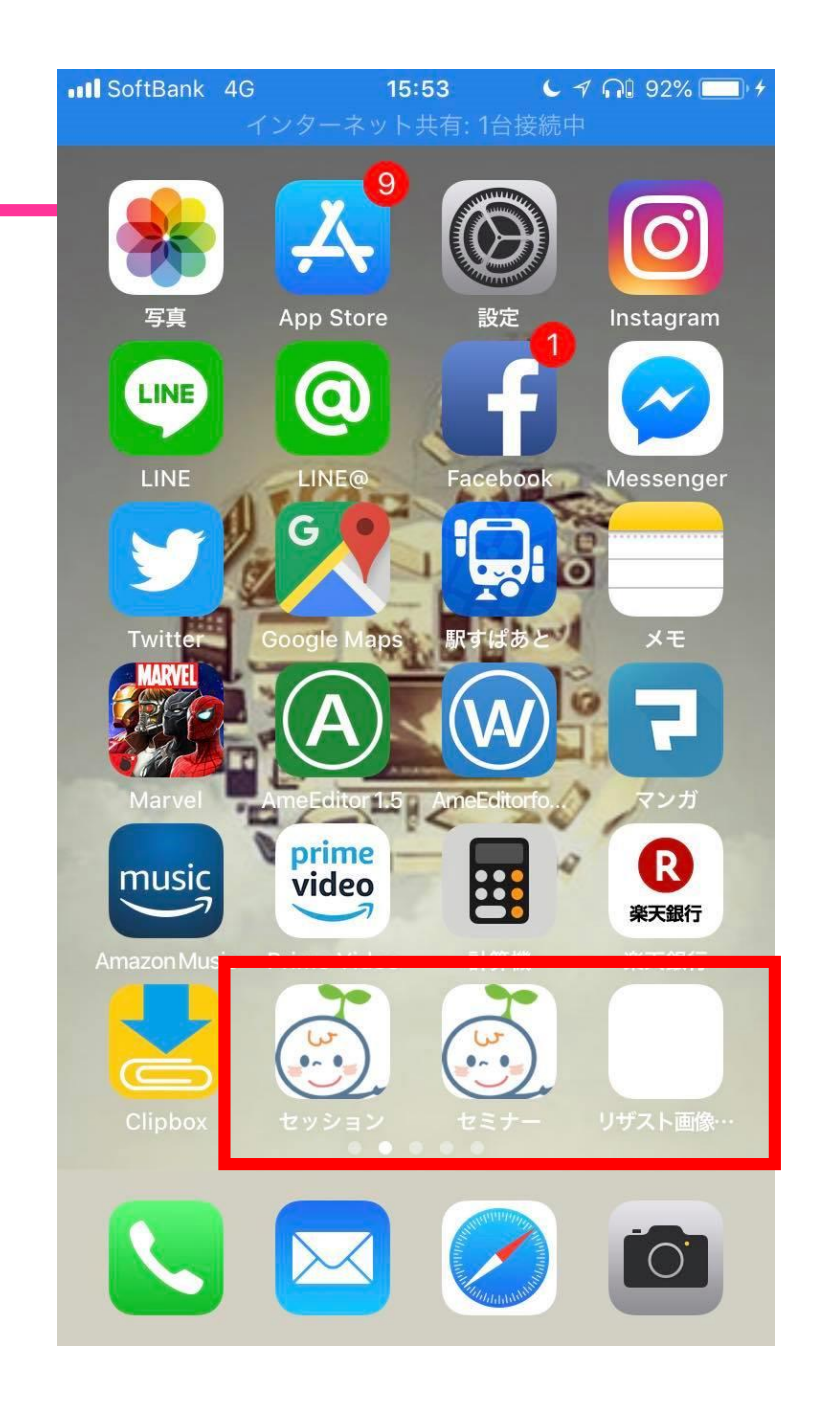

機械苦手を卒業!

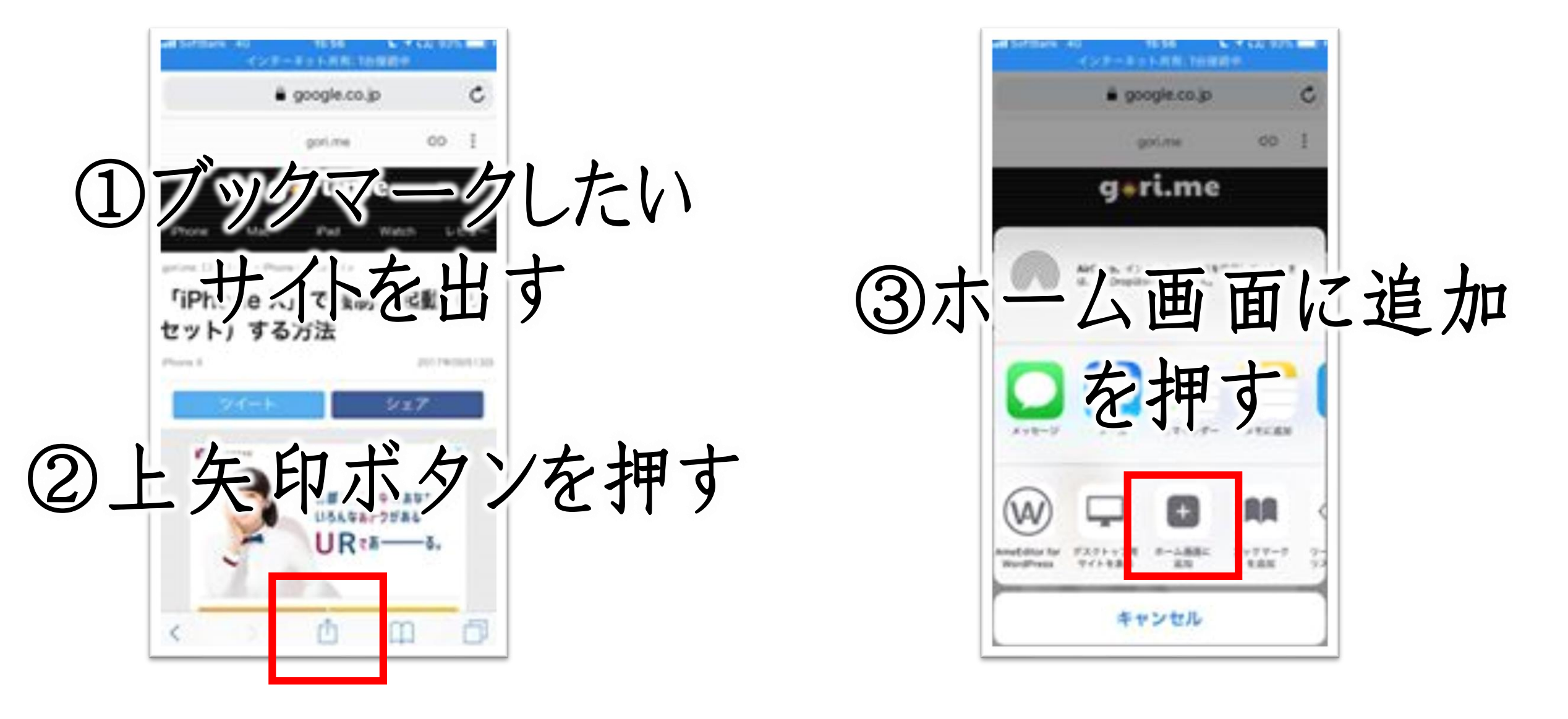

機械苦手を卒業!

ワードボード

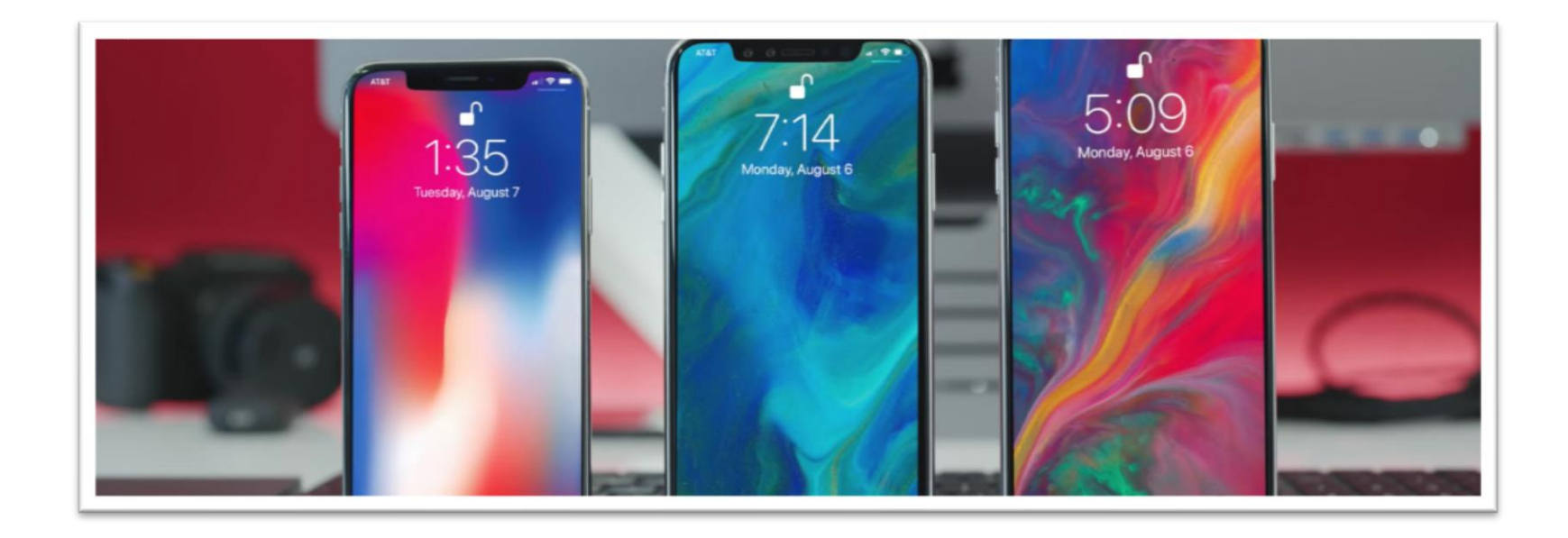

機械苦手を卒業!

• ワードボード(word board)

定型文を一発で 入力できる便利アプリ!

アメブロアプリでブログを書くとき 記事内メニューなどを簡単に 呼び出せます。

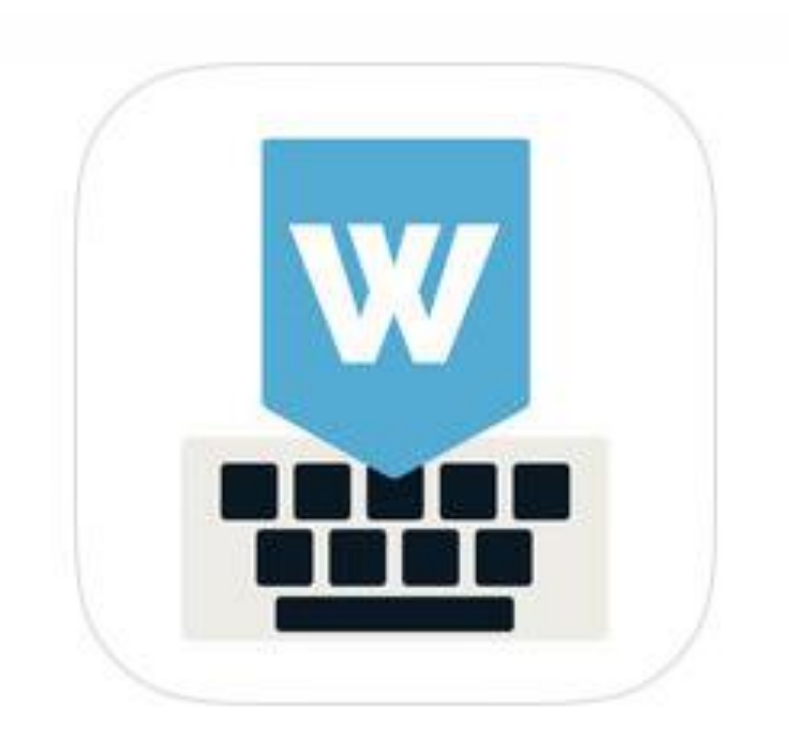

#### 機械苦手を卒業!

# ◆ ワードボード(word board) 設定方法

| <b>く</b> ≠ーボード <b>キーボード</b>   | 編集 |
|-------------------------------|----|
|                               |    |
| 英語                            | >  |
| 日本語 – かな<br><sup>フリックのみ</sup> |    |
|                               |    |
| 新しいキーボードを追加                   | >  |
| ↑ここをタップ                       |    |
|                               |    |
|                               |    |

インストール後、「設定」→「一般」→ 「キーボード」→「キーボード」と進んだら 「新しいキーボードを追加」をタップ。

#### キャンセル 新しいキーボードを追加

推奨キーボード

日本語

絵文字

#### 英語 (日本)

他社製キーボード これらのキーボードのいずれかを使用する場合、すべての入力 内容がキーボードによりアクセスされます。他社製キーボード とプライバシーについて...

Woard Boardをタップ。 これでキーボードが追加されました。

| <b>&lt;</b> =-;        | ボード                   | キーボード | 編集    |
|------------------------|-----------------------|-------|-------|
|                        |                       |       |       |
| 日本語<br>フリック            | - かな<br><sup>のみ</sup> |       |       |
| 英語(                    | アメリカ                  | 合衆国)  | >     |
| 絵文字                    |                       |       |       |
| WordE<br>英語            | Board                 |       | >     |
| AmeE<br><sub>日本語</sub> | ditor 1.5             |       |       |
|                        |                       |       |       |
|                        |                       |       | フルアクセ |
|                        |                       |       |       |
|                        |                       |       |       |
|                        |                       |       |       |

キーボードに追加された「wordboard」を タップして、「フルアクセスを許可」を オンにすれば設定終了

#### 機械苦手を卒業!

◆ ワードボードへの文字登録

Cancel

#### ①wordboardに定型文を登録

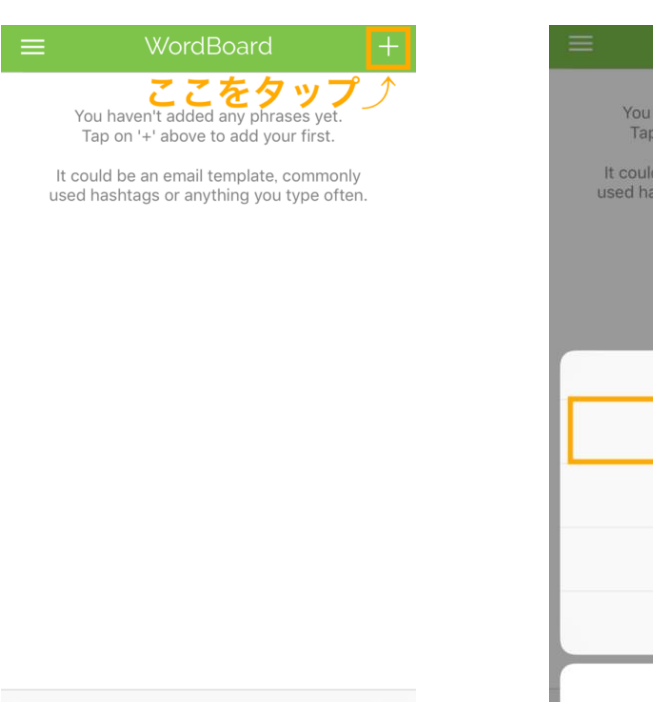

Import

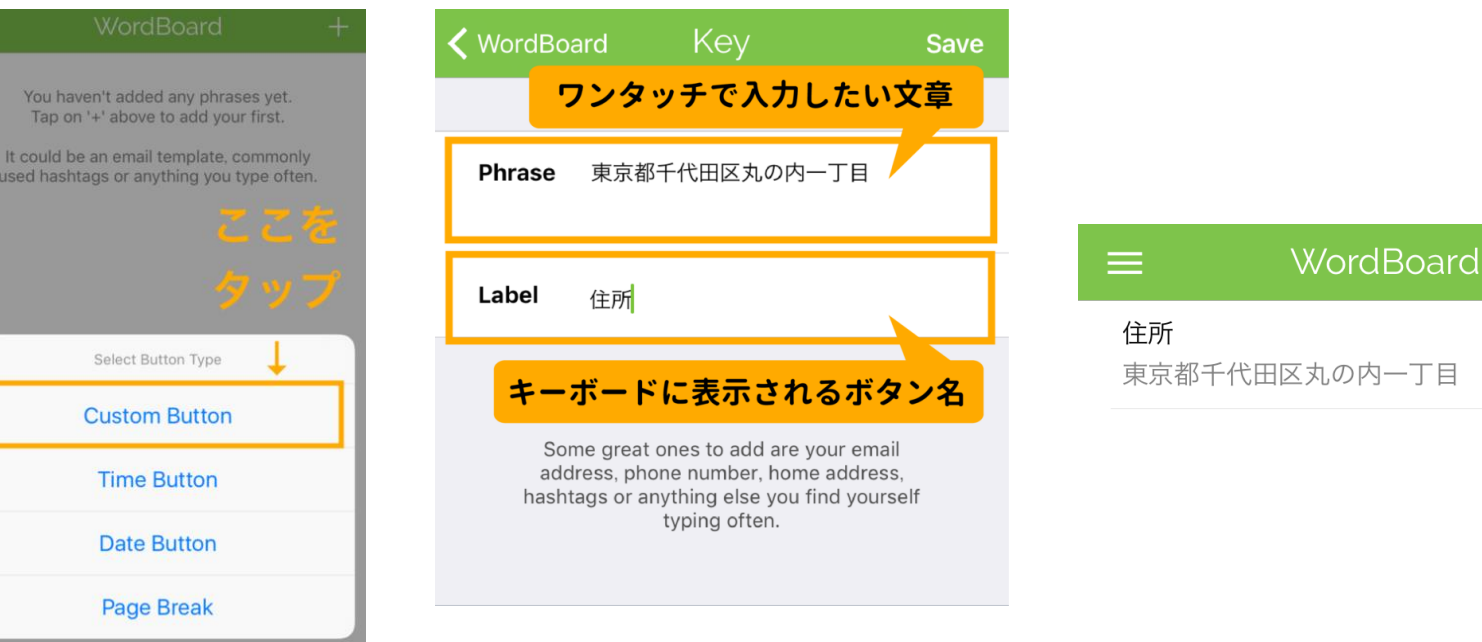

Edit

機械苦手を卒業!

# ◆ ワードボードの使い方 アメブロアプリ編

#### ②キーボードでwordboardを選択し入力する

| キャンセル 記事を書く             | 公開     |                            |                |              |           | T                    | 東京都千代田区丸の内一丁目 |
|-------------------------|--------|----------------------------|----------------|--------------|-----------|----------------------|---------------|
| タイトル                    |        |                            |                |              |           |                      | ↑一瞬で入力される!    |
| テーマ ブログ                 | >      | English (US)               | か              | さ            | $\propto$ |                      |               |
| 投稿日時 2018年9月6日 17:52    | $\sim$ | English (00)               |                |              |           |                      |               |
| ハッシュタグの設定               | >      | 日本語かな                      | な              | は            | 空白        |                      |               |
| 本文を入力                   |        | WordBoard<br><sub>英語</sub> | や              | 6            | み 行       | ↓ここをタップ              |               |
|                         |        | ^^                         | ゎ              | 、。?!         | LX 1J     | 住所                   |               |
| アメブロアプリで<br>「ブログを書く」を開き |        | 地球ボ<br>Wordb               | タンを長<br>oardに切 | 押しして<br>1り替え |           |                      | 住所            |
| 右下のHTML編集を押す            | -      |                            |                |              |           | ABC 😂 space < return |               |
| н                       | TML編集  |                            |                |              |           |                      |               |

**P** :

f

機械苦手を卒業!

「や」をフリックで…

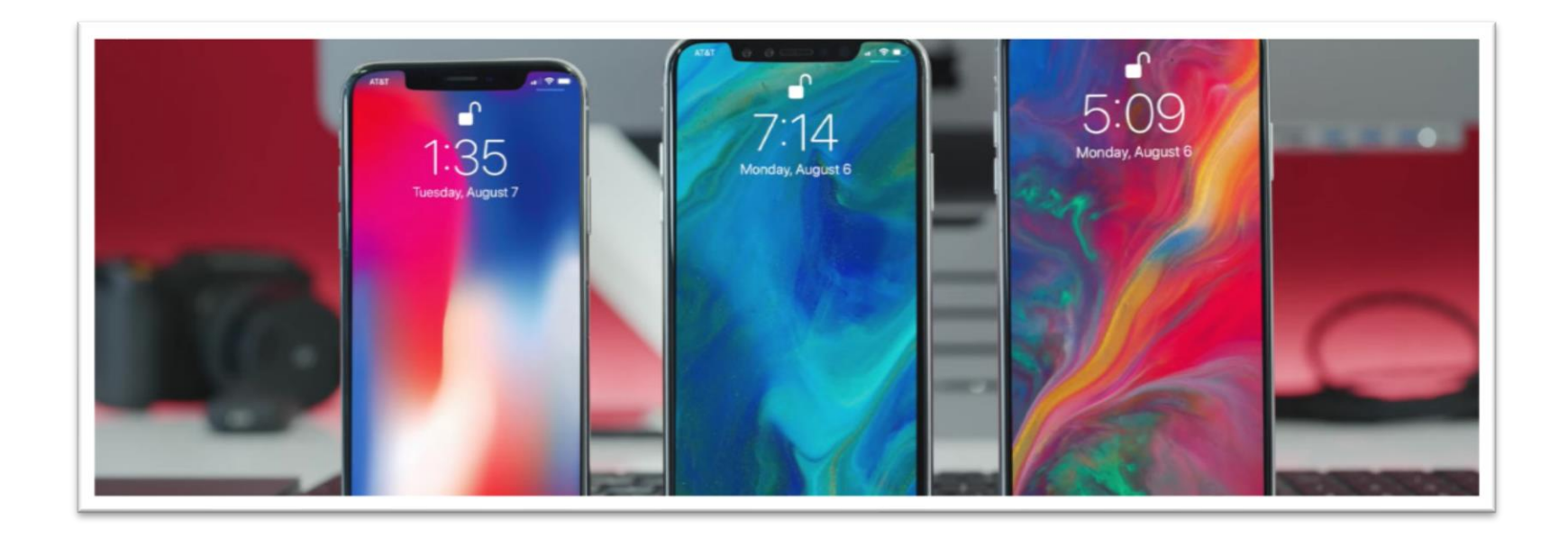

機械苦手を卒業!

◆ 「や」をフリックで・・・

カッコマークを一発で 出すことが出来ます。

また他にも「郵便番号」を 入れるだけで住所が出る 機能もあります!

| AE | SC | た       | ゆ                                               | は                                     | 空白     |
|----|----|---------|-------------------------------------------------|---------------------------------------|--------|
| あし | ら  | Г       | や                                               | Г                                     | 动行     |
|    | Ŷ  | ~^      | よ                                               | 、。?!                                  | CX 1 ] |
|    |    | 1400002 | 2015年12月7日 16:0<br>変換候<br>郵便番<br>住所が<br>東京都品川区東 | <sup>14</sup><br>補に、<br>号付きの<br>出てきた! |        |
|    |    | ☆123    | 1 2 3<br>☆r→ ¥s€ %                              | 3. 🗠                                  |        |

機械苦手を卒業!

## テザリング

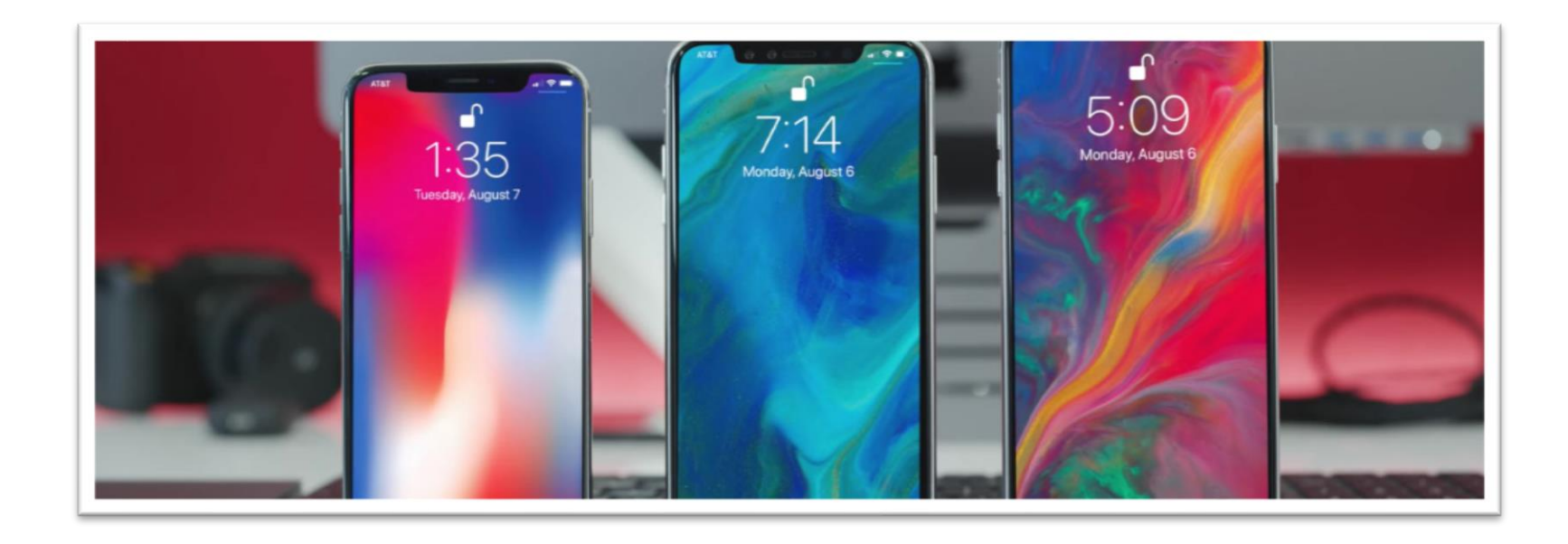

機械苦手を卒業!

◆ テザリング

PCのWi-Fiがない…

そんな時はiPhoneの ネット通信を使って PCでもインターネットが可能!

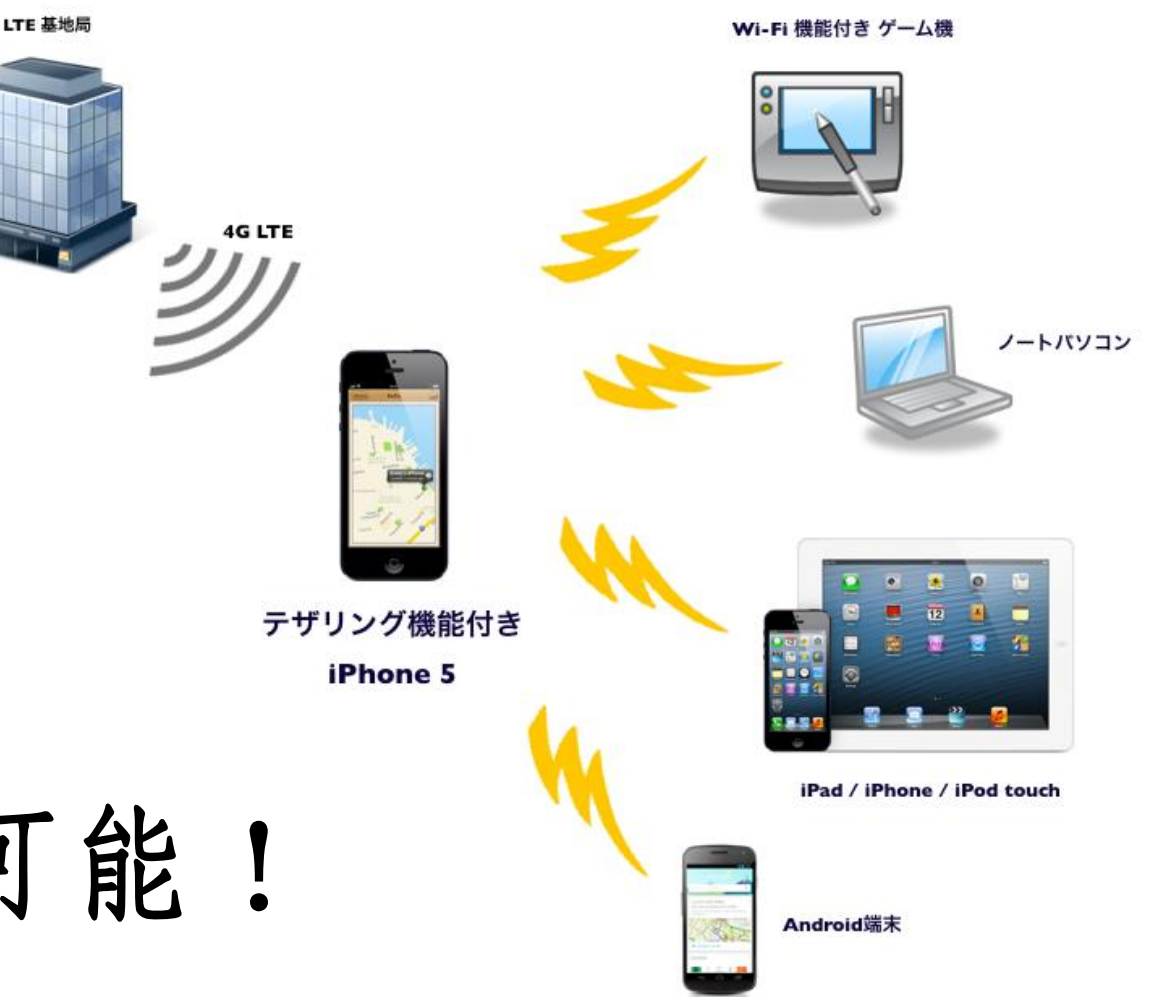

機械苦手を卒業!

◆ テザリング

ただし契約している データ通信量を 使用します。

使い過ぎには注意!

|                                                                                                    | •••••• SoftBank 4G 0:00 ■•<br>設定                                                                                                    | ****** docomo LTE 18:02 * ■<br>く設定 インターネット共有                                                                                                    |
|----------------------------------------------------------------------------------------------------|----------------------------------------------------------------------------------------------------|----------------------------------------------------------------------------------------------------|
| essapes Catedra Carnera                                                                                                    | <ul> <li>         → 機内モード         <ul> <li></li></ul></li></ul>                                                                               | <b>インターネット共有</b><br>検索可能になりました。Wi-Fi版よびBluetoothで共有中のネットワー<br>クは"Phone"という名前で外部に表示されます。                                                                                                    |
| Weather Cock   Maps Vdeep   Note Cock   Maps Vdeep   Note Ferninders   Socks Garne Certer   Socks Garne Certer   Socks Ferninders   Socks Garne Certer   Socks Ferninders   Socks Garne Certer   Socks Ferninders   Socks Ferninders   Socks Garne Certer   Socks Ferninders   Socks Ferninders | <ul> <li>Bluetooth オフ &gt;</li> <li>モバイルデータ通信 &gt;</li> <li>インターネット共有 オフ &gt;</li> <li>キャリア SoftBank &gt;</li> <li>ゴントロールセンター &gt;</li> </ul> | <ul> <li>WI-FIで接続するには         <ol> <li>コンピュータまたはその他のデバイスのWI-FI設定<br/>でiPhone®を選択します。                 <ol> <li>2 確認されたらパスワードを入力します。</li> <li>BLUETOOTHで接触するには</li></ol></li></ol></li></ul> |
| マーム画面の「設定」をタップ                                                                                                    | <ul> <li>よやすみモード &gt;</li> <li>2.「インターネット共有」をタッブ</li> </ul>                                                                                   | 3. 「インターネット共有」を'オン'に                                                                                                    |

機械苦手を卒業!

#### スーパー再起動(強制再起動)

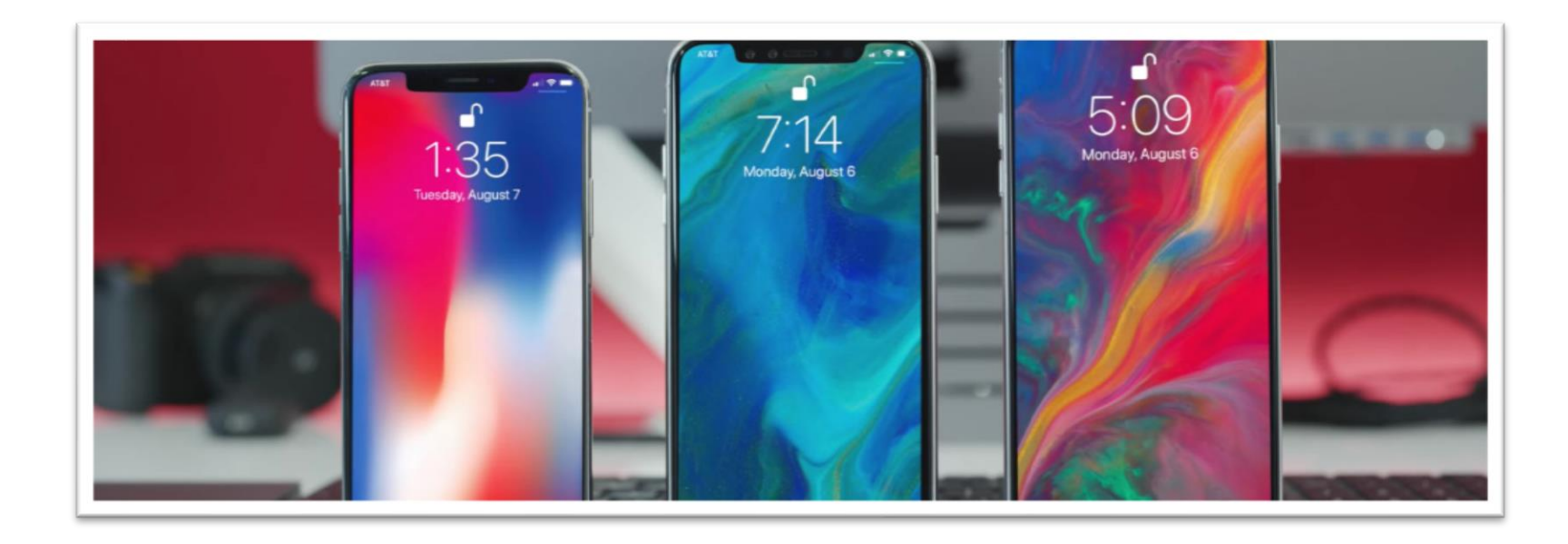

機械苦手を卒業!

### ◆ スーパー再起動(強制再起動)

iPhoneが操作中に いきなり画面が固まった! 操作不能のフリーズ状態! 電源入れなおしても治らない…

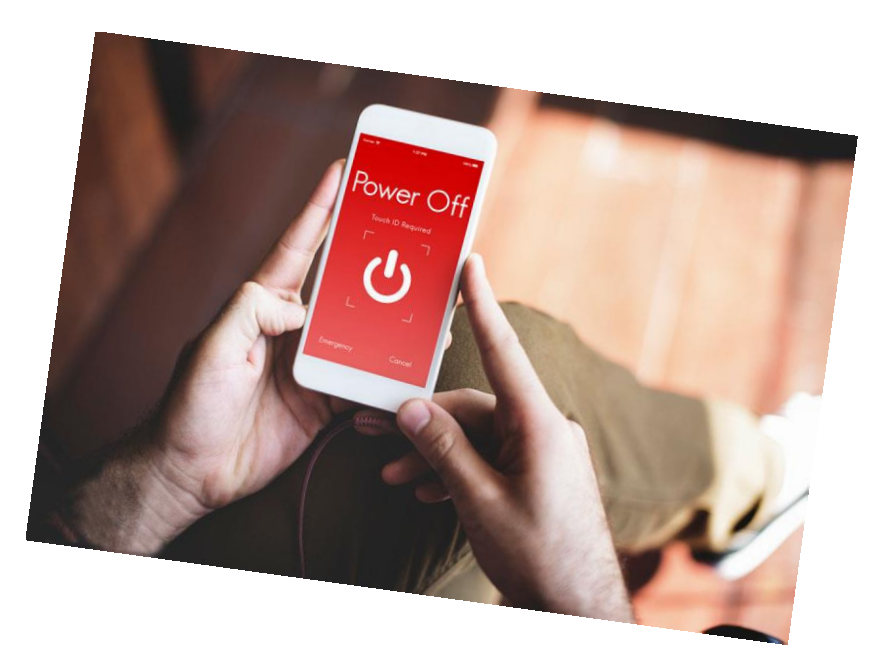

どうしよ~~~~(; ∀')

機械苦手を卒業!

#### ◆ スーパー再起動(強制再起動)

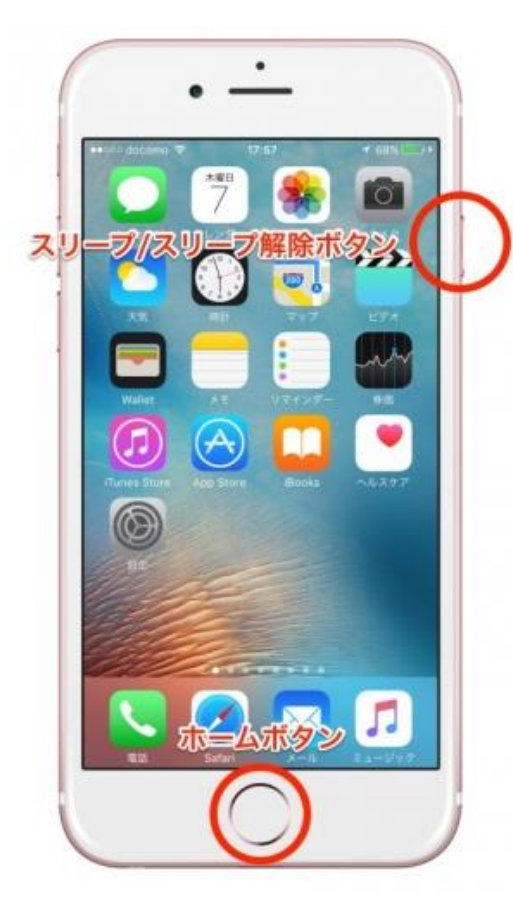

iPhone7~以前のモデル

電源ボタンと ホームボタンを 長押しすればOK

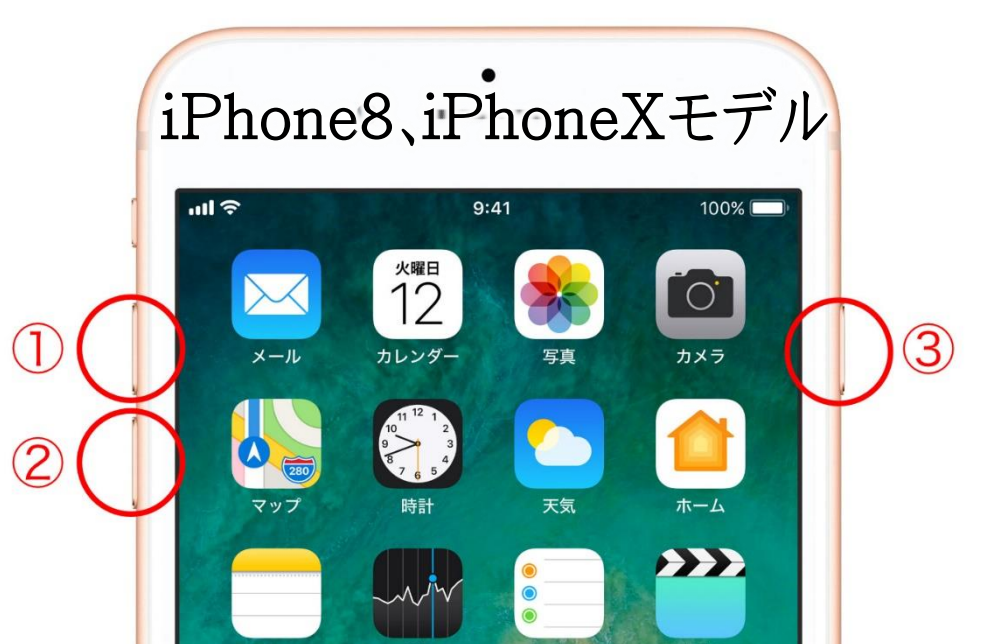

1.音量を上げるボタンを押して、すぐ放す
 2.音量を下げるボタンを押して、すぐ放す
 3.電源ボタンを電源が切れるまで長押し

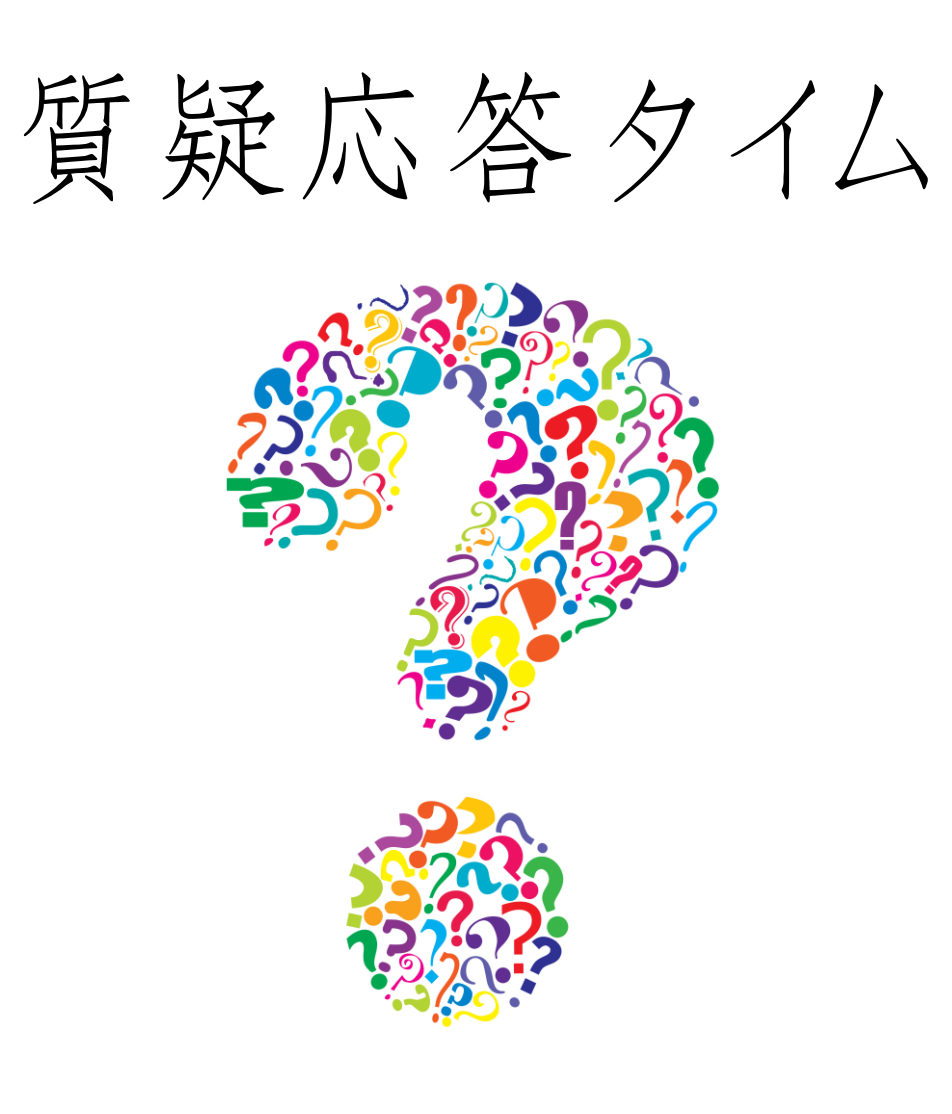

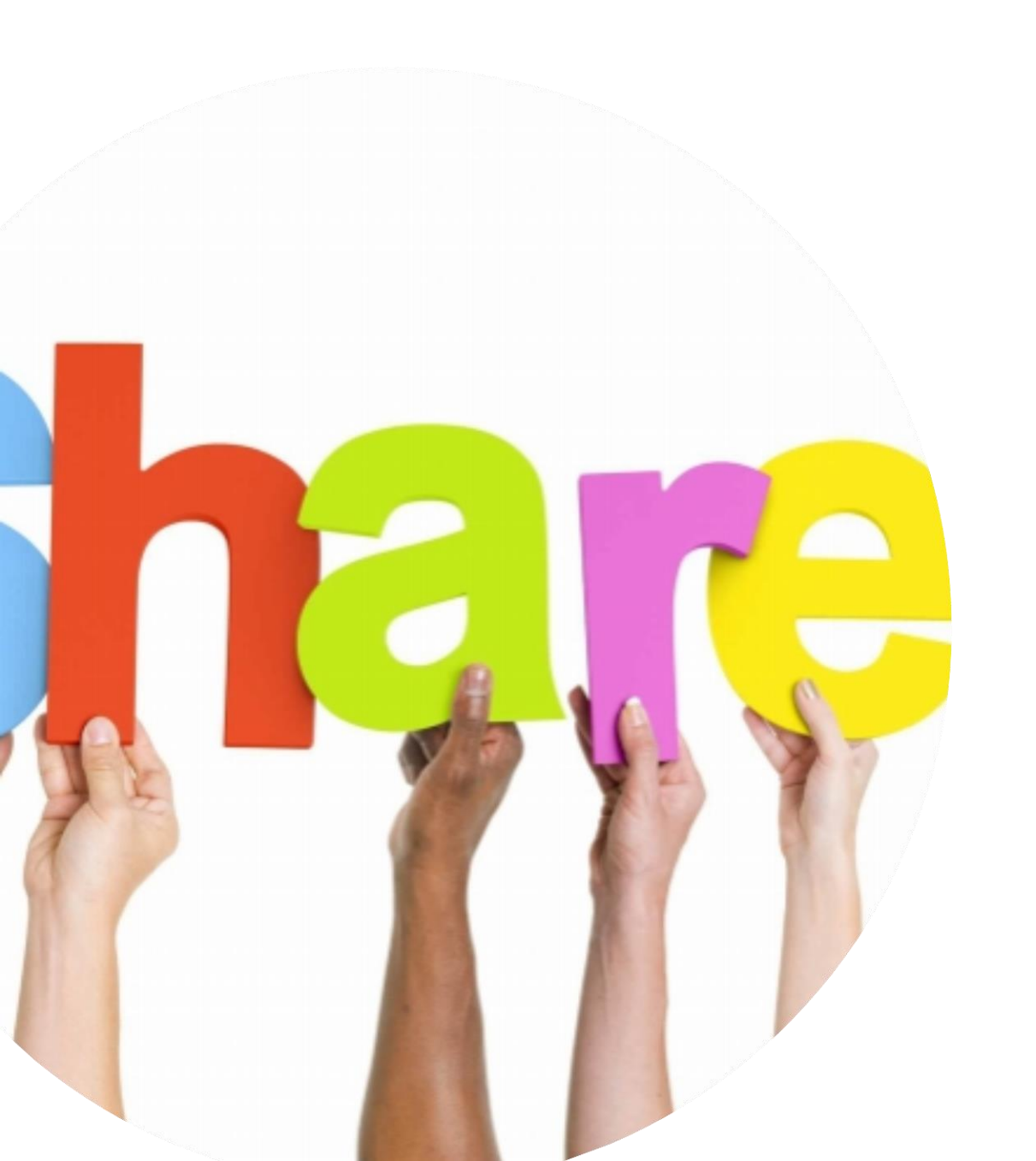

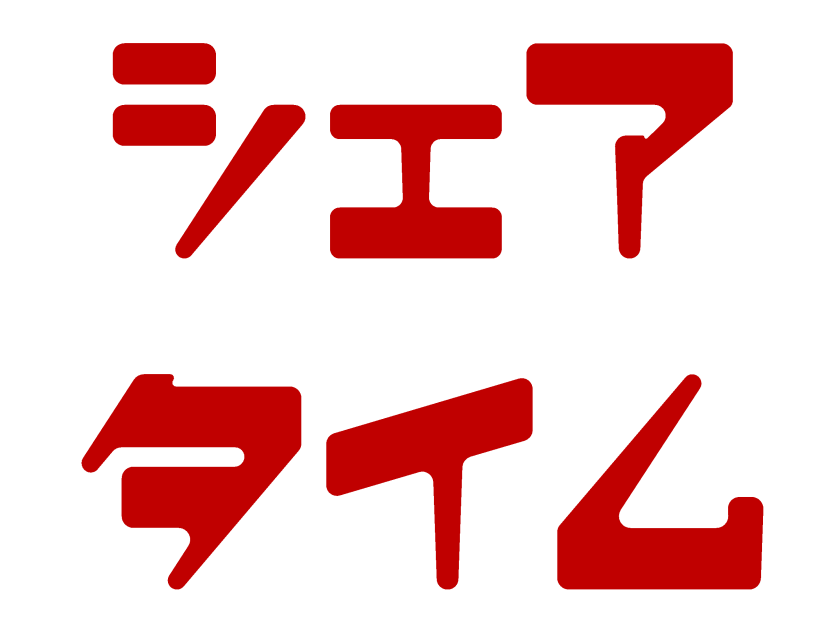

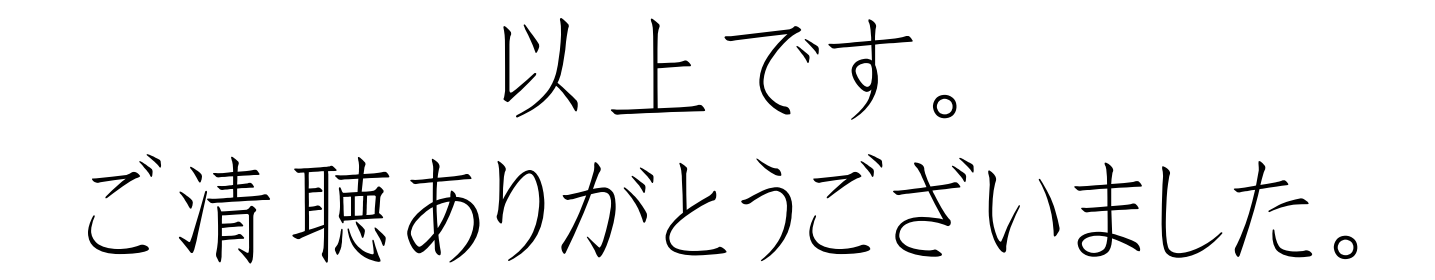

# **Vol. 2**

# 9月13日(金)10時~ 行動カを上げて目標達成! ストイッククラブ Vol.2